A license aktiválása

Az NX12 felinstalálása után el kell indítani a

Licensing Tool ( > valószínűleg megjelenik, hogy *Failed to connect to server* > OK ) > Environment Settings > License Server > Edit: <u>28000@splm.vts.su.ac.rs</u> > OK

Ismét el kell indítani a

Licensing Tool > Borrowing Settings ..... 3 licence file fog megjelenni. Mindegyiket ki kell választani > Borrow > Ki kell választani a dátumot, ameddig használni lehet majd a programot > OK > Apply ..... várni, amíg az ablak be nem csukódik.